| MYCADSERVICES KNOWLEDGE BASE |              |  |
|------------------------------|--------------|--|
| Produkt: DBWorks             | Bereich: PLM |  |
| Thema: F.A.Q. PDM            | Typ: F.A.Q.  |  |

## DBWServer Dienst über Gruppenrichtlinie starten

vices.de

Auf einigen Microsoft Windows Betriebssystemen kann es bei der automatischen Ausführung des DBWServer Dienst zu Problemen kommen. Obwohl des Starttyp des Dienstes auf "Automatisch gesetzt ist, wird der Dienst nach einem Neustart des Betriebssystems nicht ausgeführt. Teilweise ist es dem Anwender aufgrund der vom Administrator gesetzten Rechte auch nicht möglich diesen Dienst manuell zu starten.

| O Dienste                                 | -                      | 27 mm        | -      | Televiser of | tenante la desarragen     | Strengt Start | - 0 X |
|-------------------------------------------|------------------------|--------------|--------|--------------|---------------------------|---------------|-------|
| <u>D</u> atei Ak <u>t</u> ion <u>A</u> ns | Datei Aktion Ansicht ? |              |        |              |                           |               |       |
|                                           | ) 🗟   🛛 🖬   🕨 🗉        |              |        |              |                           |               |       |
| Dienste (Lokal)                           | Name                   | Beschreibung | Status | Starttyp     | Anmelden als              |               | •     |
|                                           | 🔅 DBWServer            |              |        | Automatisch  | hcvdata\dbwserver_limited |               | +     |
|                                           | Erweitert Standard     | /            |        |              |                           |               |       |
|                                           |                        |              |        |              |                           |               |       |
| L                                         |                        |              |        |              |                           |               |       |

## Lösung

Über die lokale Sicherheitsrichtlinie auf einem Microsoft Windows Betriebssystem können beim Starten des PCs bestimmte Skriptdateien unter dem Benutzer "Lokales System" ausgeführt werden. Auf diesem Weg ist es möglich den Dienst DBW Server über eine Skriptdatei erneut zu starten.

Erstellen Sie unter C:\Windows\System32\GroupPolicy\Machine\Scripts\Startup eine neue Datei mit dem Namen Start\_DBWServer.cmd und dem Inhalt "sc start dbwserver".

| Correction Computer > Lokaler Datenträger (C:) > Windows > System32 > GroupPolicy > Machine > Scripts > Startup |                      |                  |                       |       |                    |
|----------------------------------------------------------------------------------------------------|----------------------|------------------|-----------------------|-------|--------------------|
| Organisieren 🔻 📷 Öffnen Drucken                                                                                 | Brennen Neuer Ordner |                  |                       |       |                    |
| 🔺 🔆 Favoriten                                                                                                   | Name                 | Änderungsdatum   | Тур                   | Größe | sc start dbwserver |
| Nesktop                                                                                                    | Start_DBWServer.cmd  | 15.12.2010 14:28 | Windows-Befehlsskript | 1 KB  |                    |
| Downloads                                                                                                    |                      |                  |                       |       |                    |
|                                                                                                    |                      |                  |                       |       |                    |
| Start_DBWServer.cmd - Edit                                                                                      | or                   |                  | ×                     |       |                    |
| Datei Bearbeiten Format Ansicht ?                                                                               |                      |                  |                       |       |                    |
| sc start dbwserver                                                                                              |                      |                  |                       |       |                    |
|                                                                                                    |                      |                  |                       |       |                    |
|                                                                                                    |                      |                  | -                     |       |                    |

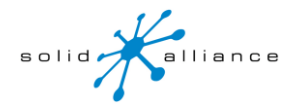

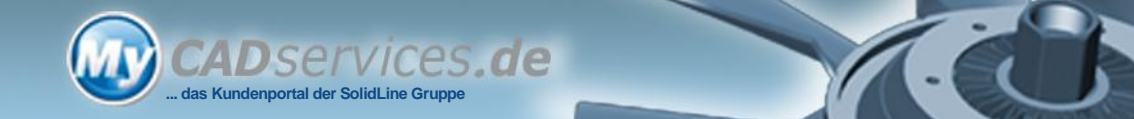

Um das Snap-In "Gruppenrichtlinie" zu öffnen geben Sie im Startmenü unter "Ausführen den Befehl "mmc" ein um die Microsoft Management Konsole zu öffnen.

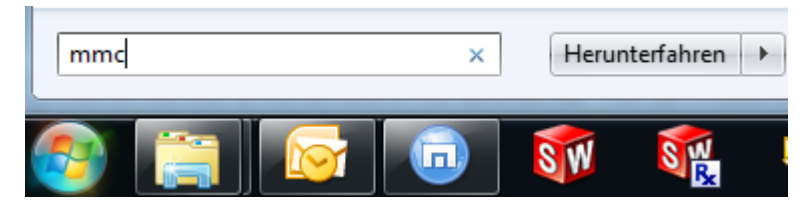

Daraufhin öffnet sich eine leere Managementkonsole.

| Konsole1 - [Konsolenstamm]               |                                         |                      |  |  |  |  |  |
|------------------------------------------|-----------------------------------------|----------------------|--|--|--|--|--|
| Datei Aktion Ansicht Favoriten Fenster ? |                                         |                      |  |  |  |  |  |
|                                          |                                         |                      |  |  |  |  |  |
| 📔 Konsolenstamm                          | Name                                    | Aktionen             |  |  |  |  |  |
|                                          | In dieser Ansicht werden keine Elemente | Konsolenstamm 🔺      |  |  |  |  |  |
|                                          | angezeigt.                              | Weitere Aktionen 🕨 🕨 |  |  |  |  |  |
|                                          |                                         |                      |  |  |  |  |  |
|                                          |                                         |                      |  |  |  |  |  |
|                                          |                                         |                      |  |  |  |  |  |
|                                          |                                         |                      |  |  |  |  |  |
|                                          |                                         |                      |  |  |  |  |  |
|                                          |                                         |                      |  |  |  |  |  |
|                                          |                                         |                      |  |  |  |  |  |
|                                          |                                         |                      |  |  |  |  |  |
|                                          |                                         |                      |  |  |  |  |  |

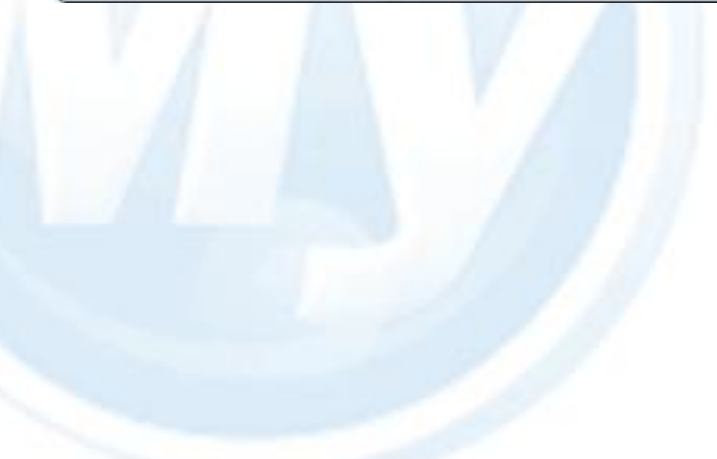

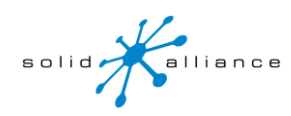

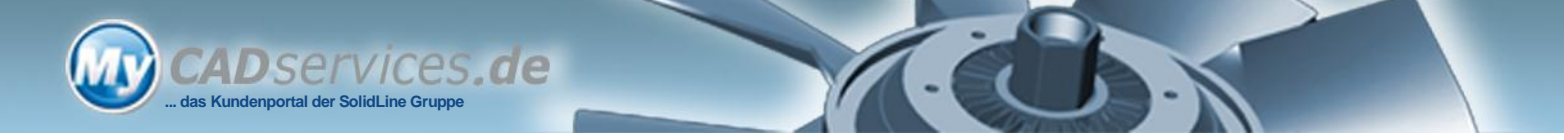

In dieser wählen Sie nun den Menüpunkt "Snap-In hinzufügen"

| 🚟 k  | Console1 - [Konsolenstamm]                                                                                                    |                                       |
|------|----------------------------------------------------------------------------------------------------|---------------------------------------|
| -    | Datei Aktion Ansicht Favoriten Fenster ?                                                                                                    | _ 8 ×                                 |
|      | Neu     Strg+N       Öffnen     Strg+O       Speichern     Strg+S       Speichern unter     Snap-In hinzufügen/entfernen       Snap-In hinzufügen/entfernen     Strg+M       Optionen     1       1     C:\Windows\system32\secpol.msc       2     C:\Windows\system32\gpedit.msc       3     C:\Windows\system32\gpedit.msc       4     C:\Windows\\services.msc       Beenden | Aktionen<br>mente<br>Weitere Aktionen |
| Ermö | öglicht das Hinzufügen bzw. Entfernen von Snap-Ins in de                                                                                                    | r Konsole.                            |

## und fügen das Snap-In Gruppenrichtlinienobjekt-Editor hinzu.

| Snap-Ins hinzufügen bzw. entferner                                                                                                    | ı                    |                            |                  | ×                        |
|----------------------------------------------------------------------------------------------------|----------------------|----------------------------|------------------|--------------------------|
| Sie können für diese Konsole Snap-Ins auswählen, die auf dem Computer verfügbar sind, und den ausgewählten Snap-In-Satz<br>konfigurieren. Erweiterbare Snap-Ins können mit den aktivierten Erweiterungen konfiguriert werden. |                      |                            |                  |                          |
| Verfugbare Snap-Ins:                                                                                                    |                      | Ausgewa                    | anite Snap-Ins:  |                          |
| Snap-In                                                                                                    | Anbiete 🔶            | Kon                        | solenstamm       | Erweiterungen bearbeiten |
| ActiveX-Steuerelement                                                                                                    | Microsot<br>Microsot |                            |                  | E <u>n</u> tfernen       |
| Autorisierungs-Manager                                                                                                    | Microsot Microsot    |                            |                  | Nach <u>o</u> ben        |
| Dienste                                                                                                    | Microso:             | Hinzufügen >               |                  | Nach <u>u</u> nten       |
| Ereignisanzeige                                                                                                    | Microso              |                            |                  |                          |
| Image: Bergegebene Ordner       Image: Geräte-Manager                                                                                                    | Microso              |                            |                  |                          |
| Gruppenrichtlinienobjekt-Editor                                                                                                    | Microso:             |                            |                  |                          |
| <                                                                                                    | •                    |                            |                  | Erweitert                |
| Beschreibung:                                                                                                    |                      |                            |                  |                          |
| Bearbeitet die lokalen Gruppenrichtli                                                                                                    | nienobjekte, d       | ie auf einem Computer gesj | beichert wurden. |                          |
|                                                                                                    |                      |                            |                  | OK Abbrechen             |

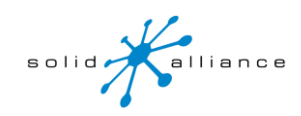

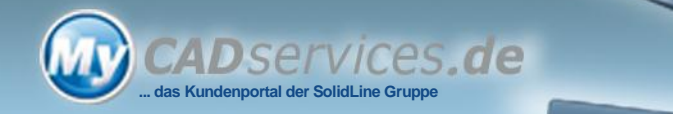

Den darauf folgenden Dialog müssen Sie nur bestätigen.

| Gruppenrichtlinienobjekt auswählen |                                                                                                    |  |
|------------------------------------|----------------------------------------------------------------------------------------------------|--|
| Willkommen                         |                                                                                                    |  |
|                                    | Lokale Gruppenrichtlinienobjekte werden auf dem lokalen<br>Computer gespeichert.<br>Klicken Sie auf "Durchsuchen", um eines der<br>Gruppenrichtlinienobjekte auszuwählen.<br>Gruppenrichtlinienobjekt:<br>Lokaler Computer |  |
|                                    | Eokusänderungen des Snap-Ins zulassen, wenn es von<br>der Befehlszeile gestartet wird (nur nach Speichem der<br>Konsole gültig)                                                                                            |  |
|                                    | < Zurück Fertig stellen Abbrechen                                                                                                    |  |

6.

Nach der Bestätigung mit "OK" öffnet sich der Editor für lokale Gruppenrichtlinien.

| Snap-Ins hinzufügen bzw. entfernen                                            |                                  |                                        |                                                                          | ×                        |
|-------------------------------------------------------------------------------|----------------------------------|----------------------------------------|--------------------------------------------------------------------------|--------------------------|
| Sie können für diese Konsole Snap-Ins<br>konfigurieren. Erweiterbare Snap-Ins | s auswählen, d<br>können mit der | ie auf dem Compu<br>n aktivierten Erwe | ter verfügbar sind, und den ausgewählt<br>iterungen konfiguriert werden. | en Snap-In-Satz          |
| Verfügbare Snap-Ins:                                                          |                                  |                                        | Ausgewählte Snap-Ins:                                                    |                          |
| Snap-In                                                                       | Anbiete 🔺                        |                                        | Konsolenstamm                                                            | Erweiterungen bearbeiten |
| ActiveX-Steuerelement                                                         | Microsot<br>Microsot             |                                        | 🗐 Richtlinien für Lokaler Computer                                       | E <u>n</u> tfernen       |
| Autorisierungs-Manager                                                        | Microsot E                       |                                        |                                                                          | Nach <u>o</u> ben        |
| Datenträgerverwaltung                                                         | Microsot                         | Hinzufügen >                           |                                                                          | Nach <u>u</u> nten       |
| Ereignisanzeige                                                               | Microso<br>Microso               |                                        |                                                                          |                          |
| Geräte-Manager                                                                | Microso                          |                                        |                                                                          |                          |
| IP-Sicherheitsmonitor                                                         | Microsot<br>Microsot             |                                        |                                                                          |                          |
| <                                                                             | •                                |                                        | ۰ III ۲                                                                  | Erweitert                |
| Beschreibung:<br>Fügt der Struktur einen Ordnerknote                          | n hinzu, so das                  | ss die Snap-In-Kor                     | nsole besser verwaltet werden kann.                                      |                          |
|                                                                               |                                  |                                        |                                                                          | OK Abbrechen             |

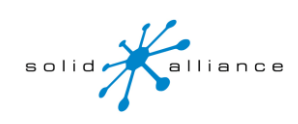

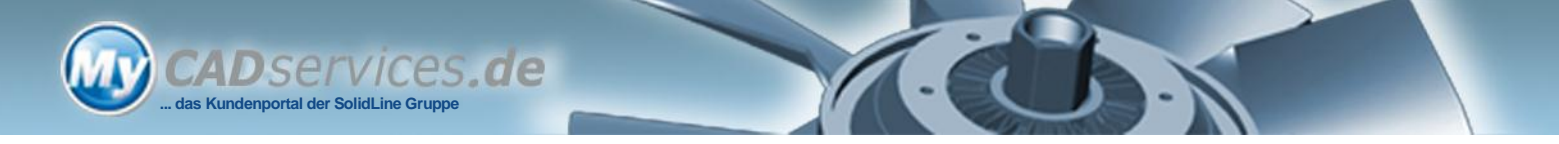

Führen Sie einen Doppelklick auf den Eintrag "Starten" aus.

| Editor für lokale Gruppenrichtlinien            |                    |    |
|-------------------------------------------------|--------------------|----|
| Datei Aktion Ansicht ?                          |                    |    |
|                                                 |                    |    |
| Richtlinien für Lokaler Computer                | Name               |    |
| Computerkonfiguration     Softwareeinstellungen | 😫 Starten          |    |
| ▲                                               | 送 Herunterfahren   |    |
| Namensauflösungsrichtlinie                      |                    |    |
| Skripts (Start/Herunterfahren)                  |                    |    |
| <ul> <li>Bischerheitseinstellungen</li> </ul>   |                    | 1  |
| Richtlinienbasierter QoS                        |                    |    |
| Administrative Vorlagen                         |                    |    |
| Benutzerkonfiguration                           |                    | 6  |
| Softwareeinstellungen                           |                    | 11 |
| b Windows-Einstellungen                         |                    | 10 |
| Administrative Vorlagen                         |                    |    |
|                                                 | Erweitert Standard |    |
|                                                 |                    |    |

Daraufhin öffnet sich der Eigenschaftdialog in welchem das neue Startup Skript hinzugefügt werden kann.

| Eigenscha                                                                                                | ften von Starten   |                          | ? ×                   |  |
|----------------------------------------------------------------------------------------------------|--------------------|--------------------------|-----------------------|--|
| Skripts                                                                                                  | PowerShell-Skripts |                          |                       |  |
| ĴIĴ                                                                                                    | Skripts zum Star   | ten für Lokaler Computer |                       |  |
| Nam                                                                                                    | e                  | Parameter                |                       |  |
|                                                                                                    |                    |                          | Nach <u>o</u> ben     |  |
|                                                                                                    |                    |                          | Nacrigiten            |  |
|                                                                                                    |                    |                          | Hinzufügen            |  |
|                                                                                                    |                    |                          | Be <u>a</u> rbeiten   |  |
|                                                                                                    |                    |                          | <u>E</u> ntfemen      |  |
|                                                                                                    |                    |                          |                       |  |
| Klicken Sie auf die Schaltfläche, um die Skriptdateien in<br>diesem Gruppenrichtlinienobjekt anzuzeigen. |                    |                          |                       |  |
| Dateien anzeigen                                                                                         |                    |                          |                       |  |
|                                                                                                    |                    |                          |                       |  |
|                                                                                                    |                    | OK Abbreche              | n Ü <u>b</u> ernehmen |  |

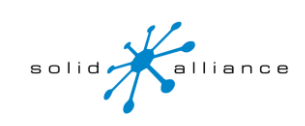

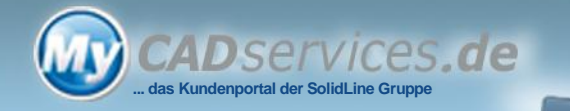

Wählen Sie über die Schaltfläche "Durchsuchen" das zuvor erstellte Skript aus.

| Hinzufügen eines Skripts |    | ×           |
|--------------------------|----|-------------|
| Skript <u>n</u> ame:     |    |             |
| Start_DBWServer.cmd      |    | Durchsuchen |
| Skriptparameter:         |    |             |
|                          |    |             |
|                          | ОК | Abbrechen   |
|                          |    |             |

Nachdem Sie die offenen Dialogfenster mit OK bestätigt haben, wird das neue Startskript beim Starten des Betriebssystems ausgeführt.

| Eigenschaften von Starten                                                                                | ? ×                             |  |  |  |
|----------------------------------------------------------------------------------------------------|---------------------------------|--|--|--|
| Skripts PowerShell-Skripts                                                                               |                                 |  |  |  |
| Skripts zum Starten für Lokaler Computer                                                                 |                                 |  |  |  |
| Name Paran                                                                                               | neter                           |  |  |  |
| Start_DBWServer.cmd                                                                                      | Nach <u>o</u> ben               |  |  |  |
|                                                                                                    | Nach <u>u</u> nten              |  |  |  |
|                                                                                                    |                                 |  |  |  |
|                                                                                                    | Hinzufügen                      |  |  |  |
|                                                                                                    | Be <u>a</u> rbeiten             |  |  |  |
|                                                                                                    | Entfemen                        |  |  |  |
|                                                                                                    |                                 |  |  |  |
| Klicken Sie auf die Schaltfläche, um die Skriptdateien in<br>diesem Gruppenrichtlinienobjekt anzuzeigen. |                                 |  |  |  |
| Dateien anzeigen                                                                                         |                                 |  |  |  |
|                                                                                                    | K Abbrechen Ü <u>b</u> ernehmen |  |  |  |

Nach einem Neustart ist der Dienst DBWServer gestartet.

| 🔍 Dienste              |             |              |           |          |                          |          |
|------------------------|-------------|--------------|-----------|----------|--------------------------|----------|
| Datei Aktion Ansicht ? |             |              |           |          |                          |          |
|                        |             |              |           |          |                          |          |
| 🔍 Dienste (Lokal)      | Name        | Beschreibung | Status    | Starttyp | Anmelden als             | <b>^</b> |
|                        | 🔅 DBWServer |              | Gestartet | Automa   | hcvdata\dbwserver_limite | d 🚽      |
| Erweitert Standard     |             |              |           |          |                          |          |
|                        |             |              |           |          |                          |          |

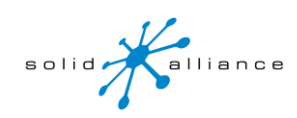